#### ІНСТРУКЦІЯ КЛІЄНТ ВЧИТЕЛЬ-ПРЕДМЕТНИК

#### Вхід до сервісу під паролем вчителя-предметника

Вхід до сервісу «Універсал-онлайн» відбувається за посиланням <u>https://universal-school.com/</u> На сторінці авторизації необхідно ввести логін та пароль, надані адміністратором сервісу в ЗСО. Якщо логін та пароль введені правильно, відкриється стартова сторінка вчителя-предметника (див.рис.1,2)

| вкладка |   | × + 👝 🔳                             |
|---------|---|-------------------------------------|
| C       | ᢒ | universal-school.com                |
| иложени | € | universal-school.com                |
|         | Q | universal-school.com - Поиск Google |
|         | ٢ | universal schools.com               |
|         | ٢ | universal businessschool.com        |
|         | € | universal publics chool. com        |
|         | € | universal truthschool.com           |

Рис. 1. Вхід до сервісу

| universal-school.com                                                                                    |                                                                   |                                                                                                    | ☆ 4                     |
|----------------------------------------------------------------------------------------------------|-------------------------------------------------------------------|----------------------------------------------------------------------------------------------------|-------------------------|
| УНІ сервіс                                                                                              | ВЕРСАЛ-ОНЛАЙН<br>управління освітнім процесом                     | Оратовська Світлана Олексіївна<br>Група кор. : Вчитель-предметник<br>Регіон : Віртуальна школа                    | <u>Вийти</u><br>Профіль |
| Програмування Моделювання                                                                               | я Планування Творення                                             |                                                                                                    |                         |
| <ul> <li>kyrichuk@ukr.net</li> <li>(095)202-87-77</li> <li>(066)662-41-61</li> <li>kyrichuk1</li> </ul> | Гриф МОН України (протокол №3 від 20.12.2017року). Сертифікат: СЕ | NF2640170 (протокоп NF12 від 14.12.2017р.) © Автор : Киричук Б.О.<br>Ужіверсал-оніте<br>Сереіс проектикого управ. | ііння освітнім процесом |

Рис.2. Стартова сторінка вчителя-предметника

## Створення освітнього проекту

### на основі демонстраційної навчальної програми

Для створення освітнього проекту вчителя-предметника на основі демонстраційної програми використовуються технологічні модулі «Програмування», «Моделювання», «Планування» та «Творення».

## Створення графічної сітки

Графічна сітка створюється вчителем-предметником в технологічному модулі «Програмування». Для цього виконуються наступні кроки:

Крок 1. Рух мишкою → Програмування → граф-сітка вчителя-предметника → навчальний рік → вибрати педагога → продовжити (рис.3)

|                 | УНІВЕРСАЛ-ОНЛА<br>сервіс управління освітнім прог                                                                                                    | ЙН<br>цесом        | Оратовська Світлана Олексіївна<br>Група кор. : Вчитель-предметник<br>Регіон : Віртуальна школа | <u>Вийти</u><br>Профіль |
|-----------------|----------------------------------------------------------------------------------------------------|--------------------|------------------------------------------------------------------------------------------------|-------------------------|
| Програмування Л | Иоделювання Планування Творення                                                                                                    |                    |                                                                                                |                         |
|                 | Програмування / Г                                                                                                    | раф-сітки вчителів | -предметників                                                                                  |                         |
|                 | Навчальні роки<br>2006 - 2007<br>2007 - 2008<br>2009 - 2010<br>2010 - 2011<br>2011 - 2012<br>2012 - 2013<br>2013 - 2014<br>2014 - 2015<br>2015 - 2016<br>2015 - 2016<br>2015 - 2016<br>2017 - 2018<br>2018 - 2019<br>2019 - 2020 | Вибір педагога     | Виберіть:<br>1. Навчальний рік;<br>2.Педагога.<br>Продовжити                                   |                         |

Рис.3. Створення граф-сітки. Крок 1.

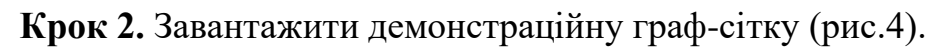

|               | УНІВЕРСАЛ-(<br>сервіс управління осві          | ОНЛАЙН<br>тнім процесом                                            | Оратовська Світлана Олексіївна<br>Група кор. : Вчитель-предметник<br>Регіон : Віртуальна школа | <u>Вийти</u><br>Профіль |
|---------------|------------------------------------------------|--------------------------------------------------------------------|------------------------------------------------------------------------------------------------|-------------------------|
| Програмування | Моделювання Планування Твор<br>Програм<br>Граг | ення<br>мування / Граф-сітки вчителів-                             | предметників                                                                                   |                         |
|               | τ.                                             | Напрямки / форми роботи<br>Э Э / Э Э Э Э Э Э Э Э Э Э Э Э Э Э Э Э Э |                                                                                                |                         |

Рис.4. Створення граф-сітки. Крок 2.

**Крок 3.** Внести зміни в граф-сітку відповідно до кількості проектів, що будуть створюватися:

- 1. Вибрати предмет зі списку.
- 2. Адаптувати (змінити назву, клас, групу).
- 3. Додати необхідне або вилучити зайве.
- 4. Натиснути на Enter (зберегти зміни) (рис.5).

|               | УНІВЕРСАЛ-ОНЛАЙН<br>сервіс управління освітнім процесом                                                      | Оратовська Світлана Олексіївна Вийти<br>Група кор. : Вчитель-предметник<br>Perioн : Віртуальна школа<br>Профіль |
|---------------|----------------------------------------------------------------------------------------------------|----------------------------------------------------------------------------------------------------|
| Програмування | Моделювання Планування Творення                                                                              |                                                                                                    |
|               | Програмування / Граф-сітки в                                                                                 | ителів-предметників                                                                                             |
|               | Граф-сітка на 2019 - 2020 н.<br>Напрямки / форми роботи<br>8-А клас<br>С С С С С С С С С С С С С С С С С С С | ).( Оратовська С.О.)                                                                                            |

Рис.5 Створення граф-сітки. Крок 3.

# Створення сюжетної лінії проекту вчителя-предметника на основі демонстраційної програми

Учитель має можливість вибрати потрібну програму із завантажених в електронний банк програм, звертаючи увагу на структурні компоненти програми та її складову змістовну частину: пояснювальну записку, мету, завдання, календарне планування тощо.

Для створення сюжетної лінії проекту учителя-предметника на основі демонстраційної програми потрібно виконати послідовні дії.

Крок 1. Рух мишкою → Моделювання → проекти вчителя-предметника → навчальні роки → педагог → продовжити (рис.6).

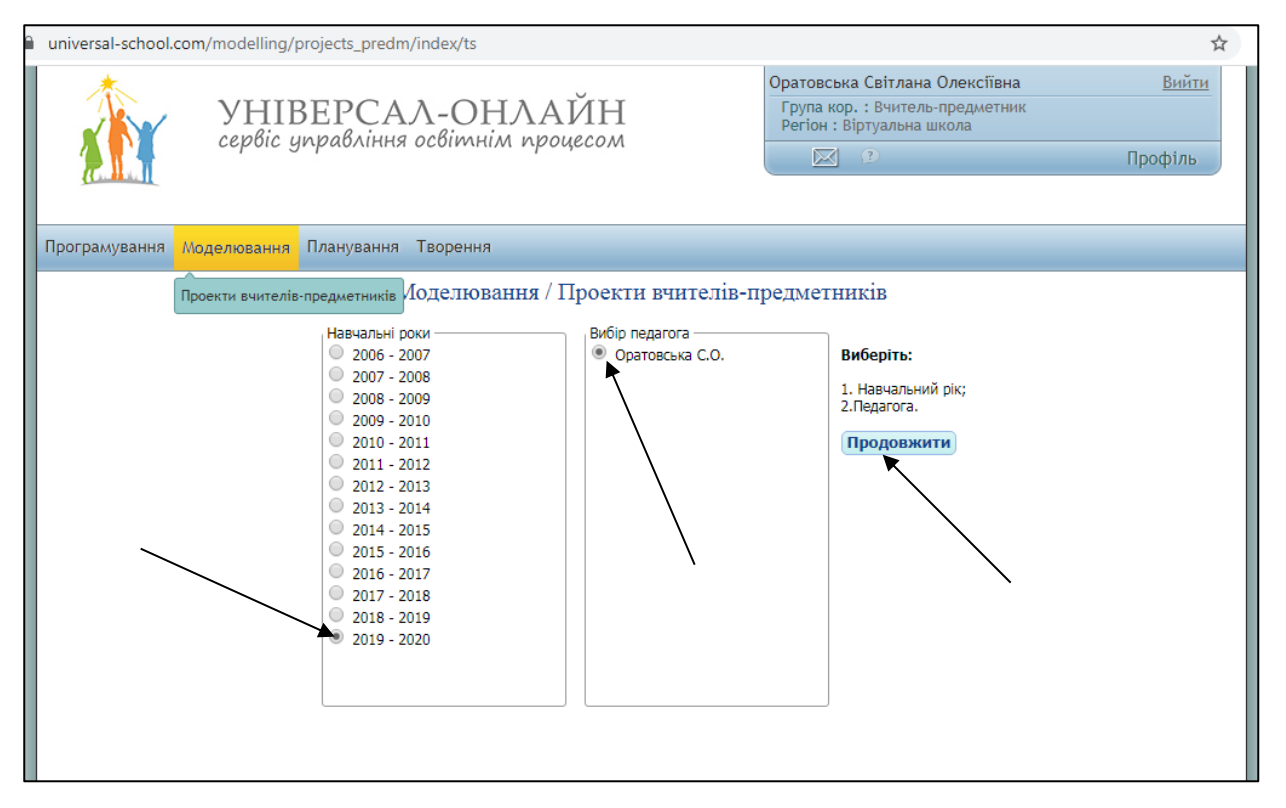

Рис. 6. Сюжетна лінія проекту. Крок 1.

**Крок 2.** У полі «Банк навчально-виховних програм» вибрати клас, вибрати предмет. Потрібна програма відкриється у полі «Список програм».

**Крок 3.** Потрібну програму перетягнути на поле для моделювання (праве поле) стільки разів, скільки навчальних проектів планується створити. Візьмемо, наприклад, програму «Українська мова 8 клас». Якщо учитель працює в двох восьмих класах, ним створюються два проекти. Наприклад, буде створено і названо два проекти: «8-А клас. Українська мова» (1 проект), «8-Б клас. Українська мова» (2 проект) и т.п. (див. рис. 7).

| Моделювання / Про                                                                                                    | екти вчителів-предметників                                      |
|----------------------------------------------------------------------------------------------------|-----------------------------------------------------------------|
| (Завдання):<br>Відповідно до поставленої мети головними завданнями навчання української мови в<br>мови в основній і старшій ланках середньої загальноосвітньої школи с:<br>- виховання свідомого прагнення до вивчення української мови;<br>- вироблення у школярів компетенцій комунікативно виправдано<br>користуватися засобами мови в різних життєвих ситуацівх; | Тактично-виховні задачі, Клас 🔍 🖲 I сем 🔘 II сем                |
| Банк навчально-виховних програм                                                                                                    | Проекти вчителя-предметника Оратовська С.О. на 2019 - 2020 н.р. |
| Рівень програм                                                                                                    | і<br> +−1. 8 клас. Українська література.                       |
| т 5 клас ▲                                                                                                    | +-2. <mark>8-А клас. Українська мова</mark>                     |
| +-6 клас                                                                                                    | +−2. 8-5 клас. Українська мова                                  |
| +- / Kidc                                                                                                    | —3. Світова література                                          |
|                                                                                                    |                                                                 |
| Українська література                                                                                                    |                                                                 |
| - Іноземна мова                                                                                                    |                                                                 |
| Список програм                                                                                                    |                                                                 |
|                                                                                                    | 4/                                                              |
| ∓_1. 8 й клас. Українська мова                                                                                                    |                                                                 |
|                                                                                                    |                                                                 |
| 2.2. Повторення та узагальнення вивченого. Пунктуація.                                                                                                    | 7                                                               |
| 1 2.3. Синтаксис. Пунктуація                                                                                                    |                                                                 |
| н- 2.4. Просте речення                                                                                                    |                                                                 |
| 🛨 🔲 2.5. Односкладні речення. Неповні речення                                                                                                    |                                                                 |
| 🖶 – 📃 2.6. Речення з однорідними членами                                                                                                    |                                                                 |
| 📕 📩 🔳 2.7. Речення зі звертаннями, вставними словами (словосполученнями, речень                                                                                                    |                                                                 |

Рис. 7. Підготовка проекту для моделювання

Крок 4. ПРОЕКТУВАННЯ ЗМІСТУ:

- змінити назву проекту відповідно до змісту графічної сітки, що була зроблена на початку роботи вчителя-предметника в системі проектування;
- активувати потрібний модуль, міні-модуль, внести за потребою зміни в найменування, код проекту чи модулю;
- вибрати тип і вид (форму) уроку;
- визначити основний зміст міні-модулю (рис.8).

|                                                                                                    | Проекти вчителя-предметника Оратовська С.О. на 2019 - 2020 н.р.                                                                                                    |
|----------------------------------------------------------------------------------------------------|----------------------------------------------------------------------------------------------------|
| Оновити           Проектування сюжетної лінії проекту           Проект           Код проекту         1           Назва проекту         8 клас. Українська література.           Модуль         ВСТУП           Код модуля         1           Назва модуля         0           Назва модуля         1           Тома         8 клас. Українська література.           Заняття / Урок         1           Код заняття/уроку         1           Тема         Художня література як одна з форм духовної діяля           Тип заняття/уроку         1           Сновний зміст         Кудожня література як одна з форм духовної діяля           Художня література к одна з форм духовної діяльності людини. Функції художньюї літератури. Різновиди образів (образ-персонаж, образ-симеол, словесні, зорові, слухові тощо). ТЛ: поглиблення понять про художній твір. | <ul> <li>1. 8 клас. Українська література як одна з форм духовної діяльності людини.</li> <li>1.1. ВСТУП         <ul> <li>1.1. Художня література як одна з форм духовної діяльності людини.</li> <li>1.2. УСНА НАРОДНА ТВОРЧІСТЬ</li> <li>1.3. УКРАЇНСЬКІ НАРОДНІ ДУМИ</li> <li>1.4. З ДАВНЬОЇ УКРАЇНСЬКОЇ ЛІТЕРАТУРИ</li> <li>1.5. СВІТ УКРАЇНСЬКОЇ ПОЕЗІЇ</li> <li>1.6. НАЦІОНАЛЬНА ДРАМА</li> <li>1.7. З УКРАЇНСЬКОЇ ПРОЗИ</li> <li>1.8. З УКРАЇНСЬКОЇ ПРОЗИ</li> <li>2. 8 - Й клас. Українська мова</li> <li>3. Світова література</li> </ul> </li> </ul> |
|                                                                                                    | Новий проект Ододати Вилучити ОЦілепокладання Проектування змісту                                                                                                    |

Рис. 8. Проектування сюжетної лінії проекту

**Крок 5.** ЦІЛЕПОКЛАДАННЯ → внести за необхідністю зміни в структурних елементах навчального проекту:

- написати кількість годин в проекті і в модулі;
- вибрати необхідні елементи зі списку або додати свої (мета, вступ, завдання і т.п.);
- написати основний зміст модулю;
- надрукувати сюжетну лінію проекту (рис.9).

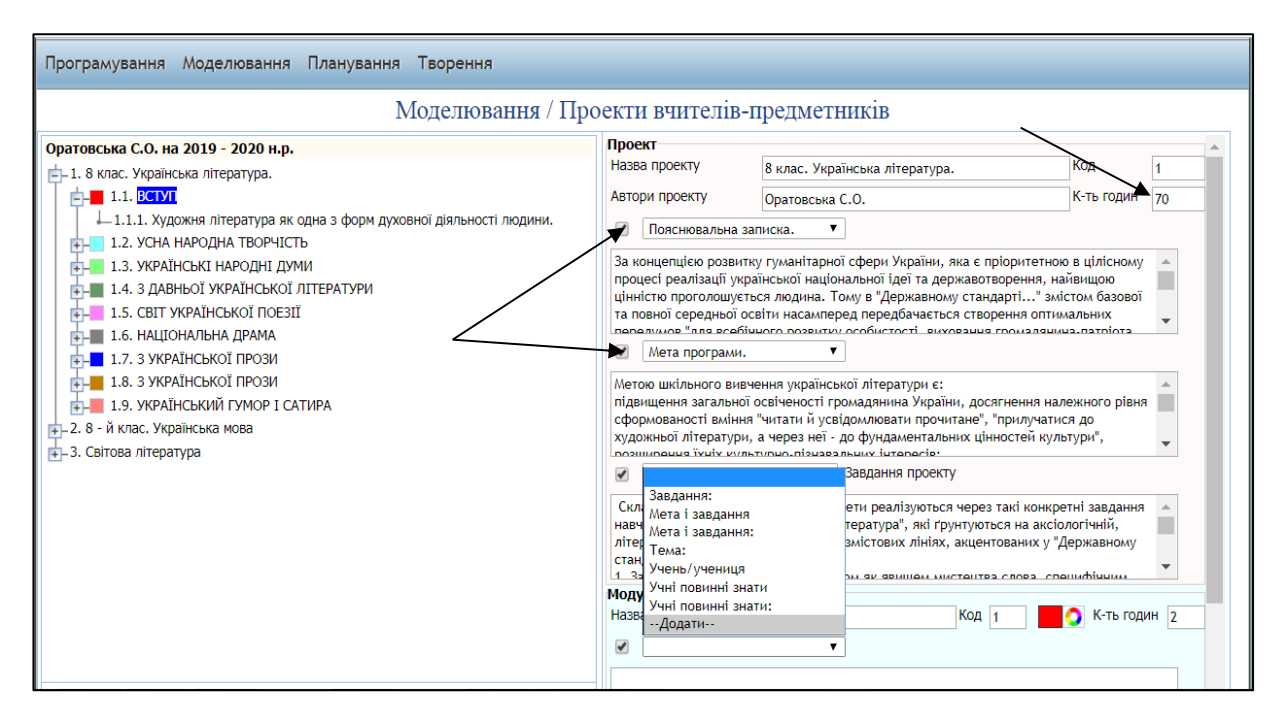

Рис. 9. Цілепокладання проекту

#### Створення календарно-тематичного плану

Для створення календарного плану вчителя-предметника виконуються наступні дії:

Крок 1. Планування → плани вчителів-предметників → вибрати роки → вибрати педагога → продовжити (рис.10).

|               | УНІВЕРСАЛ-ОНЛАЙ<br>сервіс управління освітнім процесс                                                                                                    | Н                                                    | Оратовська Світлана Олексіївна<br>Група кор. : Вчитель-предметник<br>Регіон : Віртуальна школа | <u>Вийти</u><br>Профіль |
|---------------|----------------------------------------------------------------------------------------------------|------------------------------------------------------|------------------------------------------------------------------------------------------------|-------------------------|
| Програмування | Моделювання Планування Творення                                                                                                    |                                                      |                                                                                                |                         |
| <             | Планування / Пла<br>Равчальні роки<br>2012 - 2013<br>2013 - 2014<br>2014 - 2015<br>2015 - 2016<br>2016 - 2017<br>2017 - 2018<br>2019 - 2020<br>Семестр<br>I<br>II | ни вчителів-пред<br>ибір педагога<br>Оратовська С.О. | <b>СМЕТНИКІ́В</b><br>Виберіть:<br>1. Навчальний рік;<br>2.Педагога.<br>Продовжити              |                         |

Рис. 10. Створення календарного плану. Крок1.

Крок 2. Активувати предмет → ПРОЕКТУВАТИ НА ГРАФ-СІТКУ → вибрати педагога → вибрати предмет → вибрати клас → ОК (рис.11).

| Програмування Моделювання Плануванн                                                                             | я Творення                                                                                                  |                                                                    |
|----------------------------------------------------------------------------------------------------|----------------------------------------------------------------------------------------------------|--------------------------------------------------------------------|
|                                                                                                    | Планування / Плани вчителів-предметникі                                                                     | в                                                                  |
| Проекти вчителя-предметника Оратовська<br>С.О.<br>8 - й клас. Українська мова<br>В клас. Українська література. | Проект<br>Назва<br>проекту 8 клас. Українська література.                                                   | Завуч Комарова • • I Зміна II Зміна                                |
|                                                                                                    | П<br>Граф-сітка ×<br>N<br>с⊢Навчальний предмет<br>↓Українська мова<br>с_Українська література<br>↓ 8-А клас | на Ісем. 2019 - 2020 н.р.<br>клас ▼<br>року Вид(форма) Дата Код ф. |
|                                                                                                    | Ok                                                                                                    |                                                                    |

Рис. 11. Проектування на граф-сітку.

Крок 3. Вибрати модуль (активувати у лівому нижньому куті) → натиснути кнопку ПРОЕКТУВАТИ → вибрати наступний модуль → натиснути кнопку ПРОЕКТУВАТИ (рис.12).

|                                                | П                     | ланув              | анн   | я / Пла      | ни вч      | ителів-пр         | оедм   | етників       |         |                 |          |            |         |   |
|------------------------------------------------|-----------------------|--------------------|-------|--------------|------------|-------------------|--------|---------------|---------|-----------------|----------|------------|---------|---|
| Проекти вчителя-предметника Оратовська<br>С.О. | Прое<br>Назва<br>прое | а<br>кту           | 8 кл  | ас. Українсь | жа літера  | атура.            |        |               | Завуч   | Комарова 🔻      | • I 3    | Зміна 🔍 І  | I Зміна | / |
| — <mark>8 клас. Українська література.</mark>  | Нав                   | зчальний           | преди | иет => Украї | інська літ | тература => 8-А   | клас   |               |         |                 |          |            | /       |   |
| — Світова література                           |                       |                    |       |              |            | 🏅 Hb              | оекту  | увати на гр   | аф-сітн | cy              |          |            |         |   |
|                                                | <b>Моду</b><br>Код    | и <b>ль</b><br>Наз | ва мо | одуля        |            |                   |        |               |         |                 |          |            |         |   |
|                                                | 2                     | УС                 | HA HA | РОДНА ТВО    | РЧІСТЬ     |                   |        |               |         |                 | -        | Проект     | увати   |   |
|                                                | Прое                  | ктуван             | ня пл | анів вчит    | геля-пр    | едметника С       | рато   | вська С.О. і  | на Ісем | . 2019 - 2020 н | .p.      |            |         |   |
|                                                | 💿 E                   | Всього: 22         | 2 🥥   | Вилучити     | He         | е вибрано урок    | T      | Не вибра      | но клас | •               |          |            |         |   |
|                                                | № пі                  | Код                | vo Ab | Тема         |            |                   | 1      | Тип заняття/у | /року   | Вид(форма)      |          | Дата       | Код ф.  |   |
|                                                | 1                     | 1.1.               | 0     | Художня л    | ітература  | а як одна з фор   | м духс |               |         | Урок вивчення т | reopii ( | 00.00.0000 | 1       | • |
|                                                | 2                     | 2.1.               | 0     | Українські   | історичн   | і пісні про звитя | яжну б |               |         |                 | 0        | 00.00.0000 | 1       |   |
|                                                | 3                     | 2.2.               | 0     | Українські   | історичн   | і пісні про боро  | тьбу п |               |         |                 | (        | 00.00.000  | 1       |   |
| 4. З ДАВНЬОЇ УКРАЇНСЬКОЇ ЛІТЕРАТУРИ            | 4                     | 2.3.               | 0     | Образи іст   | оричних    | осіб, лицарів-о   | бороні |               |         |                 | 0        | 00.00.000  | 1       |   |
|                                                | 5                     | 2.4.               | 0     | Зв'язне мо   | влення.    |                   |        |               |         |                 | 0        | 00.00.000  | 1       |   |
|                                                | 6                     | 2.5.               | 0     | Пісні Мару   | сі Чурай.  | Легендарна по     | етеса  |               |         |                 | 0        | 00.00.000  | 1       |   |
| 8. З УКРАЇНСЬКОЇ ПРОЗИ                         | 7                     | 2.6.               | 0     | Зв'язне мо   | влення.    |                   |        |               |         |                 | (        | 00.00.0000 | 1       |   |
| 🕂 📕 9. УКРАЇНСЬКИЙ ГУМОР I САТИРА              | 8                     | 2.7.               | 0     | Тематична    | а контрол  | њна робота №1     |        |               |         |                 | (        | 00.00.000  | 1       |   |
|                                                | 9                     | 3.1.               | 0     | Героїчний    | епос укр   | аїнського народ   | ıy.    |               |         |                 | (        | 00.00.000  | 1       |   |
|                                                | 10                    | 3.2.               | 0     | Морально-    | етична п   | роблематика д     | уми "№ |               |         |                 | (        | 00.00.000  | 1       |   |

Рис. 12. Проектування модулів на граф-сітку.

Крок 4. Визначити дати проведення уроків: РОЗКЛАД → натиснути знак (+) для вибору дня проведення уроку за розкладом → вибрати № п/п уроку → за

допомогою кольорових стрілочок скопіювати дані на ІІ тиждень → КАЛЕНДАРИЗУВАТИ → друкувати в pdf (рис.13).

|                                                                                                    |                                                                                                    | Модуль           Код         Назва модуля           1         ВСТУП           Проектування планів вчителя           © Всього: 22         Вилучити | а-предметника Оратовська С.О. на Ісем. 2019<br>Не вибрано урок V Не вибрано клас V | 🧐 Проектувати<br>9 - 2020 н.р.                                                                                                    |
|----------------------------------------------------------------------------------------------------|----------------------------------------------------------------------------------------------------|----------------------------------------------------------------------------------------------------|------------------------------------------------------------------------------------|----------------------------------------------------------------------------------------------------|
|                                                                                                    | Вид(фор                                                                                                    |                                                                                                    | Tun pourte (unors) Durale                                                          | болма) Дата Код ф.                                                                                                    |
| 1. БСТУТ     2. УСНА НАРОДНА ТВОРЧІСТЬ     2. УСНА НАРОДНА ТВОРЧІСТЬ     3. УКРАЇНСЬКІ НАРОДНІ ДУМИ     4. З ДАВНЬОЇ УКРАЇНСЬКОЇ ЛІТЕРА     5. СВІТ УКРАЇНСЬКОЇ ПОЄЗІІ     6. НАЦІОНАЛЬНА ДРАМА     7. З УКРАЇНСЬКОЇ ПРОЗИ     8. З УКРАЇНСЬКОЇ ПРОЗИ     9. УКРАЇНСЬКИЙ ГУМОРИ СИТИРА | Понеділ<br>Вівторок<br>Середа<br>Четвер<br>П'ятниц                                                                                                    | I тисждень<br>№ уроку<br>ж<br>2                                                                                                    | II тиждень<br>№ уроку<br>Понеділок<br>Вівторок 2<br>Середа<br>Четвер<br>П'ятниця   | вчення теорії 00.00.0000 1<br>00.00.0000 1<br>00.00.0000 1<br>00.00.0000 1<br>00.00.0000 1<br>00.00.0000 1<br>00.00.0000 1<br>00.00.0000 1 |
|                                                                                                    | Субота                                                                                                    |                                                                                                    | Субота                                                                             | 00.00.0000 1                                                                                                    |
| 🖕 Друкувати в pdf                                                                                                    | Модуль<br>Код         Назва модуля           1         ВСТУП           Проектувания планів вчителя-предметника Оратовська С.О. на Ісем. 2019 - 2020 н.р.           В всюго: 22         Вилучити           Не вибрано урок.           Не вибрано урок.           Вид(форма)           Вид(форма)           Вид(форма)           Вид(форма)           Вид(форма)           Вид(форма)           Вид (форма)           Вид (форма)           Визорок           О олодоно 1           Визорок           Визорок           Визорок           Визорок           Визорок           Визорок           Визорок           Визорок           Визорок           Визорок           Визорок           Визорок< |                                                                                                    |                                                                                    |                                                                                                    |
|                                                                                                    |                                                                                                    | 12 3.4. 0 Символ гріхол.                                                                                                    | адіння і порятунку через у<br>и 🔀 Календар Дата+ 21.11.2019 🗸                      | 00.00.0000 1<br>, р                                                                                                    |

Рис.13. Створення календарного плану вчителя-предметника

За допомогою значка 💌 можна збільшити таблицю, переглянути календарне планування та внести за необхідністю зміни (рис.14).

|                                                                                                    | sal-scho                                                            | ol.co                                                                                  | m/planuvannja/plan_ts                                                                                                    |                                                                                                    |                                                                  |                                               |                                                                                                    |                                                                         |   |
|----------------------------------------------------------------------------------------------------|---------------------------------------------------------------------|----------------------------------------------------------------------------------------|----------------------------------------------------------------------------------------------------|----------------------------------------------------------------------------------------------------|------------------------------------------------------------------|-----------------------------------------------|----------------------------------------------------------------------------------------------------|-------------------------------------------------------------------------|---|
| рогра                                                                                                    | муванн                                                              | я М                                                                                    | оделювання Плануванн                                                                                                    | я Творенн                                                                                                    | я                                                                |                                               |                                                                                                    |                                                                         |   |
|                                                                                                    |                                                                     |                                                                                        |                                                                                                    | Плану                                                                                                    | вання / Плани вчителів-                                          | предметників                                  |                                                                                                    |                                                                         |   |
| Проекти вчителя-предметника Оратовська<br>С.О.<br>8-А клас. Українська мова<br>8-Б клас. Українська мова<br>3 клас. Українська література.<br>Світова література |                                                                     | Проект<br>Назва<br>проекту<br>Навчальни                                                | 8 клас. Українська література.<br>й предмет => Українська література =><br>©                                                                                                    | Завуч Комарова <b>т</b><br>8-А клас<br>Проектувати на граф-сітку                                                         | ● I Зміна ○                                                      | II Зміна                                      | 3                                                                                                    |                                                                         |   |
| N <sup>©</sup> P                                                                                                    | ектуван<br>Всього: 16                                               | ня пл<br>Э 🤤                                                                           | анів вчителя-предметник<br>Вилучити Не вибрано ур                                                                                                    | а Оратовськ<br>ок <b>т</b> Н                                                                                             | а С.О. на Iсем. 2019 - 2020 н.р.<br>е вибрано клас 🔻             |                                               |                                                                                                    |                                                                         |   |
| 1                                                                                                    | 1.1                                                                 | vs àbi                                                                                 | тема                                                                                                    |                                                                                                    | I UN 38H9TT9/VDOKV                                               | Dura ( de annum)                              | 0                                                                                                    | 1/ ±                                                                    |   |
| -                                                                                                    | 1.1.                                                                | 2                                                                                      |                                                                                                    |                                                                                                    | alaatuocti                                                       | Вид(форма)                                    | Дата                                                                                                    | Код ф.                                                                  |   |
| 2                                                                                                    | 2.1                                                                 | 2                                                                                      | Художня література як одна з о                                                                                                    | форм духовної ,                                                                                                    | діяльності                                                       | Вид(форма)<br>Урок вивчення теорії літератури | Дата<br>03.09.2019                                                                                                    | Кодф.                                                                   | 1 |
| 2                                                                                                    | 2.1.                                                                | 2                                                                                      | Художня література як одна з о<br>Українські історичні пісні про за<br>Українські історичні пісні про би                                                                                                    | орм духовної,<br>витяжну бороть                                                                                          | діяльності<br>збу козаків                                        | Вид(форма)<br>Урок вивчення теорії літератури | Дата<br>03.09.2019<br>10.09.2019                                                                                                   | Код ф.<br>1<br>1                                                        | ^ |
| 2<br>3                                                                                                    | 2.1.<br>2.2.                                                        | 2<br>2<br>2<br>2                                                                       | Художня література як одна з о<br>Українські історичні пісні про за<br>Українські історичні пісні про бя<br>Образи історичних осіб, лицарії                                                                                                    | орм духовної,<br>витяжну бороть<br>оротьбу проти<br>воборонија ріс                                                       | діяльності<br>обу козакіє<br>соціальної<br>замлі                 | Вид(форма)<br>Урок вивчення теорії літератури | Дата<br>03.09.2019<br>10.09.2019<br>17.09.2019<br>24.09.2019                                                                       | Код ф.<br>1<br>1<br>1                                                   | • |
| 2<br>3<br>4                                                                                                    | 2.1.<br>2.2.<br>2.3.                                                | 2<br>2<br>2<br>2<br>2                                                                  | Художня література як одна з с<br>Українські історичні пісні про за<br>Українські історичні пісні про бо<br>Образи історичних осіб, лицарії<br>Заб'єзне могания                                                                                                    | борм духовної,<br>иитяжну бороть<br>оротьбу проти<br>в-оборонців рід                                                     | діяльності<br>ъбу козакіє<br>соціальної<br>цної землі,           | Вид(форма)<br>Урок вивчення теорії літератури | Дата<br>03.09.2019<br>10.09.2019<br>17.09.2019<br>24.09.2019<br>01 10 2019                                                         | Код ф.<br>1<br>1<br>1<br>1<br>1                                         | • |
| 2<br>3<br>4<br>5                                                                                                    | 2.1.<br>2.2.<br>2.3.<br>2.4.                                        | 2<br>2<br>2<br>2<br>2<br>2<br>2                                                        | Художня література як одна з с<br>Українські історичні пісні про за<br>Українські історичні пісні про бо<br>Образи історичних осіб, лицарі<br>Зв'язне мовлення.<br>Пісні Маус'ї Чилай. Пегемларна                                                                                                    | орм духовної,<br>интяжну бороть<br>оротьбу проти<br>в-оборонців рід                                                      | діяльності<br>ьбу козакіє<br>соціальної<br>цної землі,           | Вид(форма)<br>Урок вивчення теорії літератури | Дата<br>03.09.2019<br>10.09.2019<br>17.09.2019<br>24.09.2019<br>01.10.2019<br>08.10.2019                                           | Код ф.<br>1<br>1<br>1<br>1<br>1<br>1                                    | • |
| 2<br>3<br>4<br>5<br>6<br>7                                                                                                    | 2.1.<br>2.2.<br>2.3.<br>2.4.<br>2.5.                                | 2<br>2<br>2<br>2<br>2<br>2<br>2<br>2<br>2<br>2                                         | Художня література як одна з о<br>Українські історичні пісні про за<br>Українські історичні пісні про би<br>Образи історичних осіб, лицарії<br>Зв'язне мовлення.<br>Пісні Марусі Чурай. Легендарна<br>Зв'язне мовления                                                                                                   | оорм духовної,<br>интяжну бороть<br>оротьбу проти<br>в-оборонців рід<br>поетеса з Пол                                    | діяльності<br>ьбу козаків<br>соціальної<br>цної землі,<br>ттави. | Вид(форма)<br>Урок вивчення теорії літератури | Дата<br>03.09.2019<br>10.09.2019<br>17.09.2019<br>24.09.2019<br>01.10.2019<br>08.10.2019<br>15.10.2019                             | Код Ф.<br>1<br>1<br>1<br>1<br>1<br>1<br>1<br>1<br>1<br>1<br>1<br>1<br>1 | • |
| 2<br>3<br>4<br>5<br>6<br>7                                                                                                    | 2.1.<br>2.2.<br>2.3.<br>2.4.<br>2.5.<br>2.6.<br>2.7.                | 2<br>2<br>2<br>2<br>2<br>2<br>2<br>2<br>2<br>2<br>2<br>2                               | Художня література як одна з о<br>Українські історичні пісні про за<br>Українські історичні пісні про бо<br>Образи історичних осіб, лицарії<br>Зв'язне мовлення.<br>Пісні Марусі Чурай. Легендарна<br>Зв'язне мовлення.                                                                                                  | оорм духовної,<br>итяжну бороть<br>оротьбу проти<br>в-оборонців рід<br>поетеса з Пол                                     | діяльності<br>збу козаків<br>соціальної<br>цної землі,<br>ттави. | Вид(форма)<br>Урок вивчення теорії літератури | Дата<br>03.09.2019<br>10.09.2019<br>24.09.2019<br>01.10.2019<br>08.10.2019<br>15.10.2019<br>22.10.2019                             | Код Ф.<br>1<br>1<br>1<br>1<br>1<br>1<br>1<br>1<br>1<br>1<br>1<br>1<br>1 | ^ |
| 2<br>3<br>4<br>5<br>6<br>7<br>8                                                                                                    | 2.1.<br>2.2.<br>2.3.<br>2.4.<br>2.5.<br>2.6.<br>2.7.<br>3.1.        | 2<br>2<br>2<br>2<br>2<br>2<br>2<br>2<br>2<br>2<br>2<br>2<br>2<br>2<br>2                | Художня література як одна з о<br>Українські історичні пісні про за<br>Українські історичні пісні про бо<br>Образи історичних осіб, лицарії<br>Зв'язне мовлення.<br>Пісні Марусі Чурай. Легендарна<br>Зв'язне мовлення.<br>Тематична контрольна робота і<br>Гематична контрольна робота і                                | рорм духовної,<br>интяжну бороть<br>оротьбу проти<br>в-оборонців рід<br>поетеса з Пол<br>№1.<br>Пояту                    | діяльності<br>збу козаків<br>соціальної<br>дної землі,<br>ттави. | Вид(форма)<br>Урок вивчення теорії літератури | Дата<br>03.09.2019<br>10.09.2019<br>24.09.2019<br>01.10.2019<br>08.10.2019<br>15.10.2019<br>22.10.2019<br>05.11.2019               | Код ф.<br>1<br>1<br>1<br>1<br>1<br>1<br>1<br>1<br>1<br>1<br>1<br>1      | • |
| 2<br>3<br>4<br>5<br>6<br>7<br>8<br>9                                                                                                    | 2.1.<br>2.2.<br>2.3.<br>2.4.<br>2.5.<br>2.6.<br>2.7.<br>3.1.<br>3.2 | 2<br>2<br>2<br>2<br>2<br>2<br>2<br>2<br>2<br>2<br>2<br>2<br>2<br>2<br>2<br>2<br>2<br>2 | Художня література як одна з о<br>Українські історичні пісні про за<br>Українські історичні пісні про ба<br>Образи історичних осіб, лицарі<br>Зв'язне мовлення.<br>Пісні Марусі Чурай. Легендарна<br>Зв'язне мовлення.<br>Тематична контрольна робота і<br>Героїчний епос українського на<br>Моралено-етична пообламатик | ором духовної,<br>интяжну бороть<br>оротьбу проти<br>в-оборонців рід<br>поетеса з Пол<br>VP1.<br>роду.<br>а лими "Марисс | діяльності<br>збу козаків<br>соціальної<br>цної землі,<br>тави.  | Вид(форма)<br>Урок вивчення теорії літератури | Дата<br>03.09.2019<br>10.09.2019<br>24.09.2019<br>01.10.2019<br>08.10.2019<br>15.10.2019<br>22.10.2019<br>22.10.2019<br>05.11.2019 | Код Ф.<br>1<br>1<br>1<br>1<br>1<br>1<br>1<br>1<br>1<br>1<br>1<br>1<br>1 |   |

Рис. 14. Корегування змісту

#### Створення нового авторського навчального проекту

Для створення авторського проекту вчителя-предметника необхідно увійти до особистого кабінету сервісу «Універсал-онлайн».

У роботі над авторським проектом учителя-предметника використовуються технологічні модулі:

| Технологічний модуль | Вид роботи                         |  |  |
|----------------------|------------------------------------|--|--|
| Програмування        | Графічна сітка вчителя-предметника |  |  |
| Моделювання          | Сюжетна лінія проекту              |  |  |
| Планування           | Календарне планування вчителя-     |  |  |
|                      | предметника                        |  |  |
| Творення             | Сценарій (конспект) уроку          |  |  |

#### Створення графічної сітки

Крок 1. Програмування → граф-сітки вчителів-предметників → вибрати роки → вибрати педагога → продовжити.

Крок 2. Натиснути знак (+) → написати назву предмета у вікні, що відкрилось → натиснути клавішу «Enter» для збереження інформації → натиснути знак (+) → написати клас у вікні, що відкрилось → натиснути клавішу «Enter» для збереження інформації. Для різних класів дії повторити (рис.15).

| universal-school.com/programming/alg_gs/index/ts |                                        |                                                                                                | \$                      |  |
|--------------------------------------------------|----------------------------------------|------------------------------------------------------------------------------------------------|-------------------------|--|
| УНІВЕРСАЛ-С сервіс управління освіт              | ОНЛАЙН<br>лнім процесом                | Оратовська Світлана Олексіївна<br>Група кор. : Вчитель-предметник<br>Регіон : Віртуальна школа | <u>Вийти</u><br>Профіль |  |
| Програмування Моделювання Планування Творення    |                                        |                                                                                                |                         |  |
| Програмування / Граф-сітки вчителів-предметників |                                        |                                                                                                |                         |  |
| Граф-сітка на 2019 - 2020 н.р.( Оратовська С.О.) |                                        |                                                                                                |                         |  |
|                                                  | апрямки / форми роботи<br>(расзнавство |                                                                                                |                         |  |

Рис. 15. Створення граф-сітки вчителя-предметника

Назви навчальних предметів, класів створюються, видаляються або корегуються за допомогою допоміжних кнопок (рис.16):

| Програмування / Граф-сітки вчителів-предметників                                                                                                    |   |  |
|----------------------------------------------------------------------------------------------------|---|--|
| Граф-сітка на 2019 - 2020 н.р.( Оратовська С.О.)                                                                                                    |   |  |
| Напрямки / форми роботи                                                                                                    | ] |  |
| Краєзнавство                                                                                                    |   |  |
| <ul> <li>Э</li> <li>Навчальний предмет</li> <li>Українська мова</li> <li>Українська література</li> <li>Країзнаяство</li> <li>Б-А клас</li> <li>Б-Б клас</li> <li>Введіть сюди нову назву</li> </ul> | - |  |

Рис.16. Допоміжний інструментарій

- 1. Додавання інформації;
- 2, 3. Вилучення інформації;
- 4. Корегування інформації;
- 5. Збереження демонстраційної граф-сітки;
- 6. Завантаження демонстраційної граф-сітки;
- 7. Вікно для корегування інформації;
- 8. Збереження інформації (або Enter).

#### Створення сюжетної лінії проекту

Крок 1. Моделювання → проекти вчителів-предметників → вибрати роки → вибрати педагога → продовжити.

Крок 2. Натиснути знак (+) у правому нижньому полі → у новому вікні, що з'явилось, написати назву проекту (назва проекту повинна співпадати з назвою предмету в граф-сітці) → натиснути пташку або клавішу «Enter» для збереження інформації (рис.17).

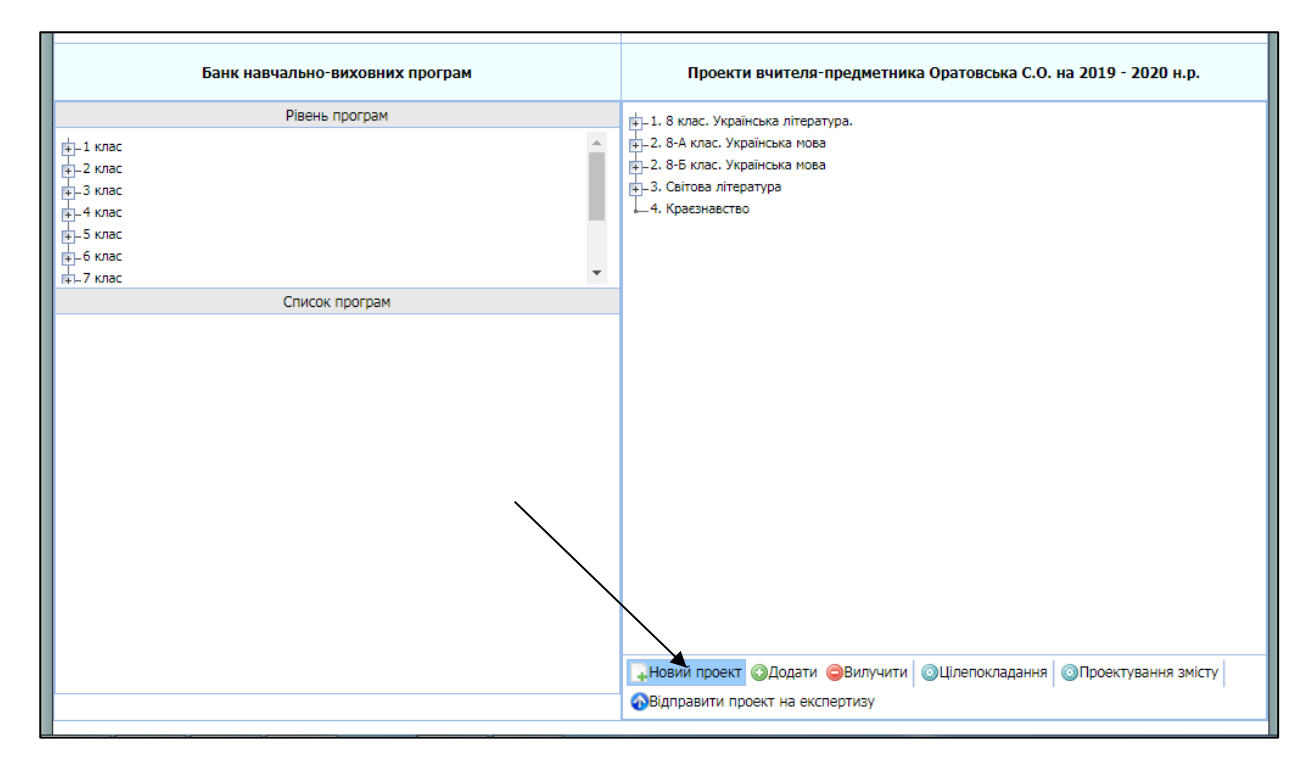

Рис.17. Створення назви нового проекту

Крок 3. Додавання модулів: натиснути знак (+) → у новому вікні написати тему модуля (розділу) → зберегти інформацію → натиснути знак (+) → написати тему наступного модуля.

**Крок 4.** Створення сюжетної лінії проекту: активувати модуль, з яким буде продовжено роботу  $\rightarrow$  натиснути знак (+)  $\rightarrow$  у новому вікні написати тему мінімодуля (уроку)  $\rightarrow$  зберегти інформацію  $\rightarrow$  натиснути знак (+)  $\rightarrow$  повернутися до модуля  $\rightarrow$  повторювати дії, поки не будуть додані всі міні-модулі (уроки) даного модулю (рис.18).

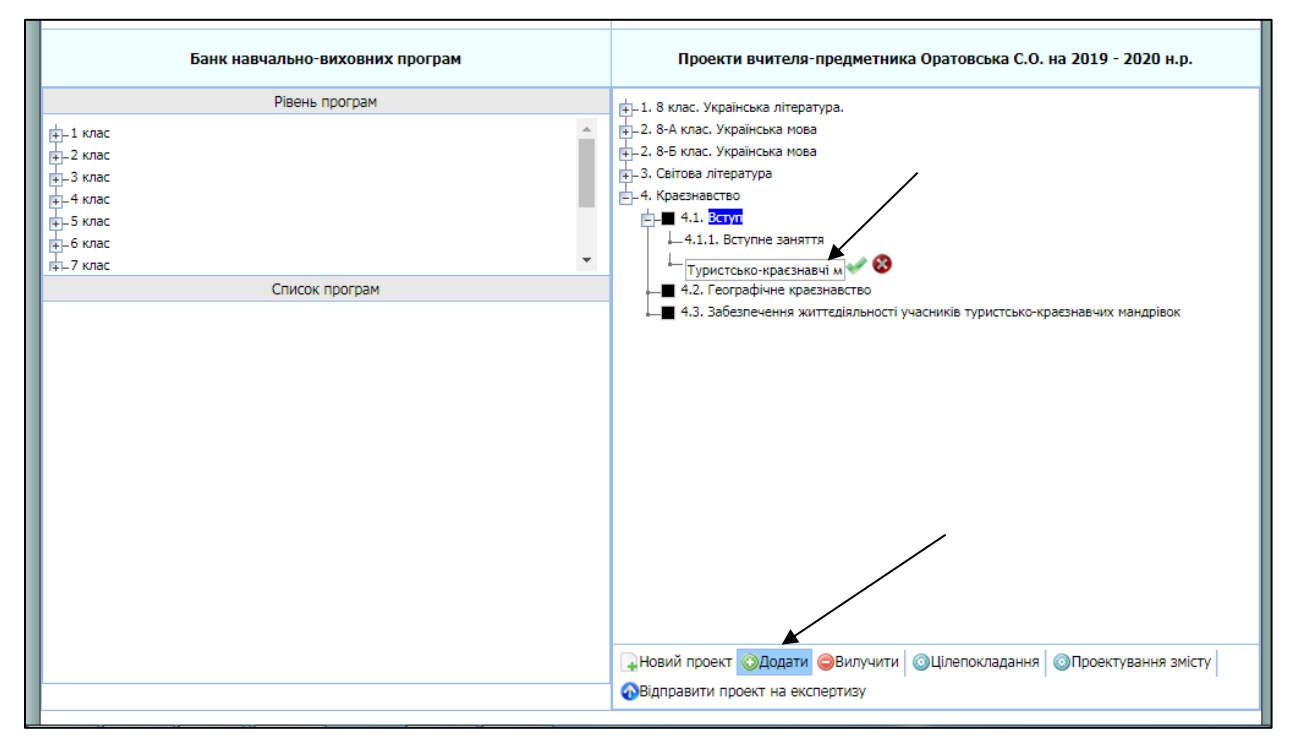

#### Рис. 18. Додавання модулів та міні-модулів

Проектування сюжетної лінії, цілепокладання авторського проекту та планування роботи вчителя-предметника відбувається за сценарієм, що покроково описаний вище за текстом.

#### Створення сценарію (конспекту) уроку

У технологічному модулі «Творення» вчителем визначається мета мінімодулю (уроку), завдання, обладнання, затверджується або змінюється дата проведення, створюється сценарій уроку з урахуванням навчальних задач та задач особистісного розвитку дітей (конструюються психологічною службою закладу освіти). Для цього виконуються наступні дії:

**Крок 1.** У вікнах на лівому полі обрати предмет, модуль, міні-модуль  $\rightarrow$  у вікнах на правому полі написати мету, завдання, обладнання уроку та ін.  $\rightarrow$  затвердити або скорегувати дату проведення міні-модулю  $\rightarrow$  вибрати клас і семестр (для відкриття задач особистісного розвитку учнів класного колективу) (рис.19).

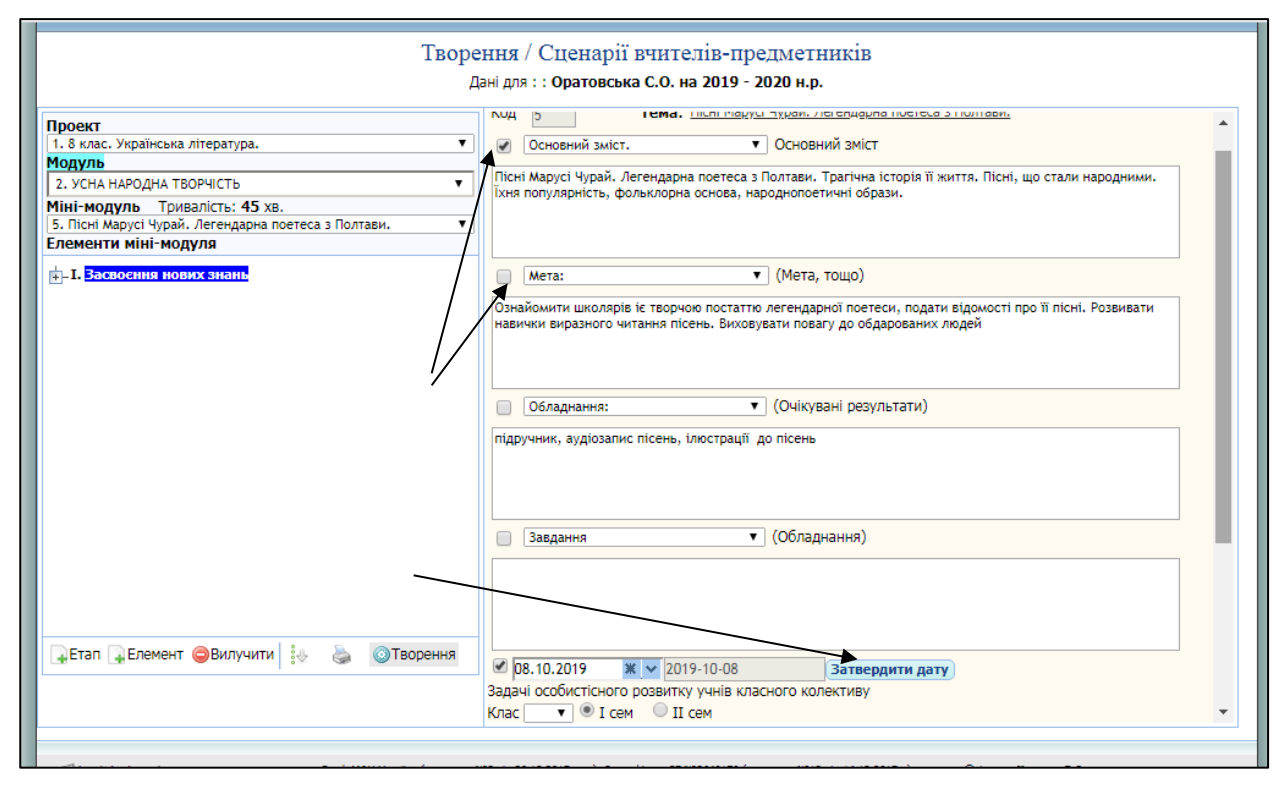

Рис. 19. Сценарій міні-модулю

Крок 2. За допомогою кнопки (+), що розташована в нижній лівій частині поля, додати етап уроку → натиснути на знак «Олівець» в правій частині поля та вибрати із списку потрібний етап (рис.20).

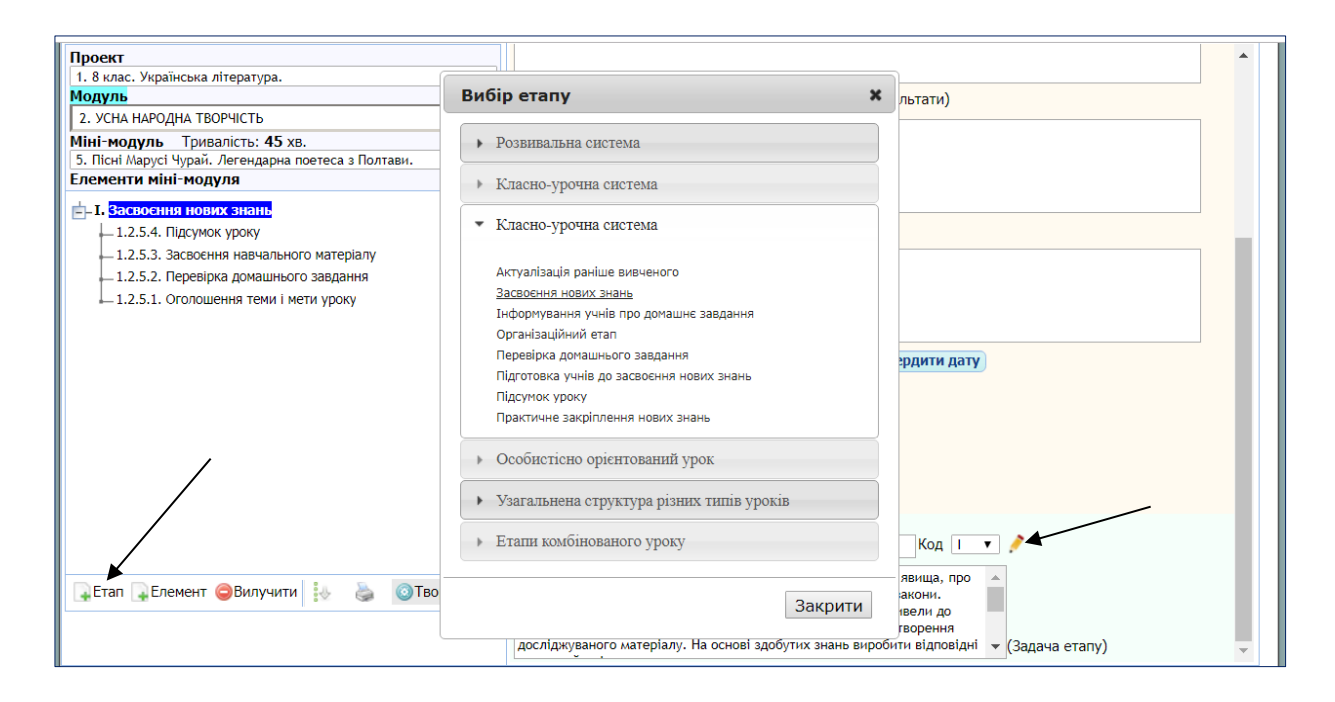

Рис. 20. Створення етапу міні-модулю.

Крок 3. За допомогою кнопки (+) додати елемент міні-модулю (вид діяльності учителя та учнів на уроці) → прописати у верхньому вікні назву елементу, у нижньому зміст елементу.

Крок 4. Визначити час проведення кожного елементу уроку → порівняти зміст міні-модулю з задачами особистісного розвитку учнівського колективу → визначити форму роботи (індивідуальна, групова, колективна) → спроектувати учасників та відповідальних (рис.21).

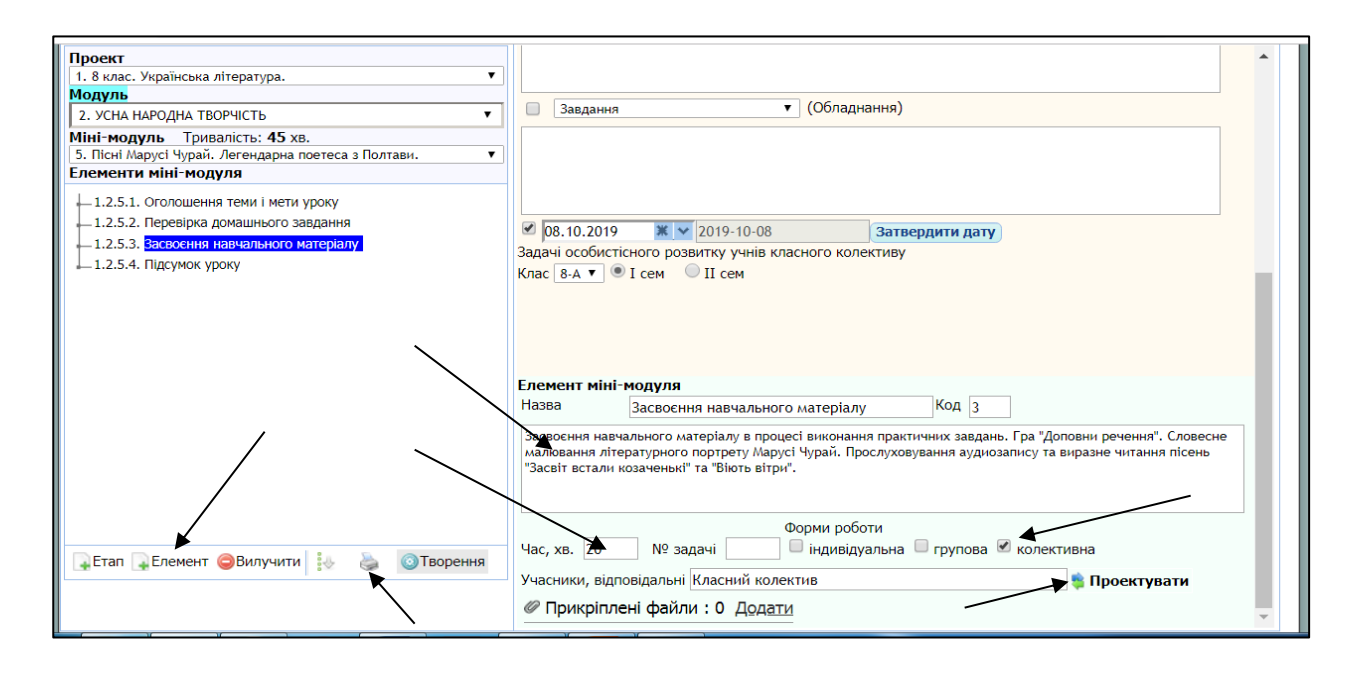

Рис. 21. Створення елементу міні-модулю.

Крок 5. Роздрукувати сценарій уроку.